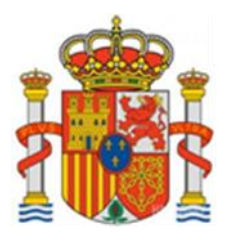

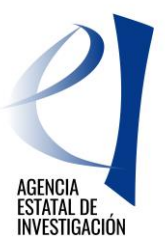

# EUROPA REDES Y GESTORES-EUROPA CENTROS TECNOLÓGICOS

Manual de Usuario

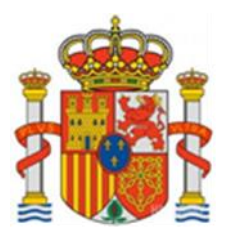

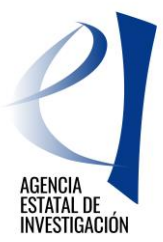

### Contenido

| 1. | ACC<br>REF         | CIONES A REALIZAR POR PARTE DEL RESPONSABLE PRINCIPAL DE LA ACTUACIÓN Y DEL<br>PRESENTANTE LEGAL DE LA ENTIDAD SOLICITANTE DE LA AYUDA                                          | 3    |
|----|--------------------|----------------------------------------------------------------------------------------------------|------|
| 2. | CRE                | EAR UNA SOLICITUD                                                                                                    | 4    |
|    |                    | Requisitos Previos                                                                                                    | 4    |
|    |                    | Cómo crear una solicitud                                                                                                    | 4    |
|    | 2.1                | DATOS GENERALES DE LA SOLICITUD                                                                                                    | 8    |
|    | 2.2                | SOLICITANTE                                                                                                    | 8    |
|    |                    | Entidad Solicitante                                                                                                    | 8    |
|    |                    | Datos del Responsable Principal                                                                                                    | 8    |
|    | 2.3                |                                                                                                    | 9    |
|    | 2.4                |                                                                                                    | 9    |
|    | 2.0                | Desalose de presupuesto personal. Gastos de Personal                                                                                                    |      |
|    |                    | Desglose de presupuesto Subcontratación                                                                                                    |      |
|    |                    | Desglose de presupuesto Otros Castos                                                                                                    | . 13 |
|    | 26                 | FINANCIACIÓN                                                                                                    | . 13 |
|    | 2.0                | Financiación Pública                                                                                                    | 14   |
|    |                    | Financiación Privada                                                                                                    | 15   |
|    | 2.7                | INDICADORES                                                                                                    | 16   |
|    | 2.8                | AÑADIR DOCUMENTOS                                                                                                    | 16   |
| 3. | PAS<br>FIRI<br>SOL | SOS A SEGUIR PARA VALIDAR Y ENVIAR EL FORMULARIO DE SOLICITUD DE AYUDA A LA<br>MA Y REGISTRO ELECTRÓNICO POR PARDE DEL RESPONSABLE LEGAL DE LA ENTIDAD<br>LICITANTE DE LA AYUDA | 17   |
| 4. | FIRI<br>REF        | MA Y REGISTRO ELECTRÓNICO DE LA SOLICITUD DE AYUDA POR PARTE DEL<br>PRESENTANTE LEGAL DE LA ENTIDAD SOLICITANTE DE LA AYUDA                                                     | 18   |
|    |                    |                                                                                                    |      |

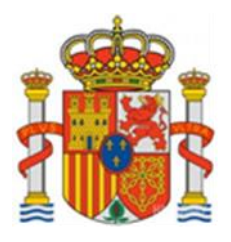

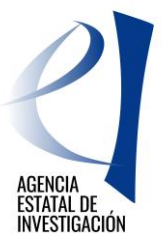

## <u>EUROPA REDES Y GESTORES – EUROPA CENTROS</u> <u>TECNOLÓGICOS 2019</u>

#### 1. ACCIONES A REALIZAR POR PARTE DEL RESPONSABLE PRINCIPAL DE LA ACTUACIÓN Y DEL REPRESENTANTE LEGAL DE LA ENTIDAD SOLICITANTE DE LA AYUDA

Las acciones que puede realizar el **responsable principal** de la actuación (en adelante solicitante) son:

|                         | ≻Abre solicitud                                                                                                    |
|-------------------------|----------------------------------------------------------------------------------------------------|
| Solicitante             | ≻Define la actuación                                                                                                    |
| (Responsable Principal) | Define el presupuesto de la actuación                                                                                                    |
|                         | Genera el formulario, lo valida y envía a la firma y registro electrónico por<br>parte del responsable legal de la entidad solicitante de la ayuda |

Las acciones que puede realizar el representante legal de la entidad solicitante son:

| Representante Legal > Firma y registro electrónico de la solicitud |  |
|--------------------------------------------------------------------|--|
|--------------------------------------------------------------------|--|

Los estados en los que se puede encontrar una solicitud de ayuda en la aplicación informática de solicitud pueden ser los siguientes:

| Abierto                          | Se puede cumplimentar la solicitud                                                                                                    |
|----------------------------------|----------------------------------------------------------------------------------------------------|
| Pendiente de Firma y<br>Registro | Se ha generado y enviado el formulario de solicitud pero todavía no se ha firmado ni registrado electrónicamente por parte del representante legal de la entidad solicitante de la ayuda. |
| Registrada y Cerrada             | Se ha registrado la solicitud correctamente                                                                                                    |

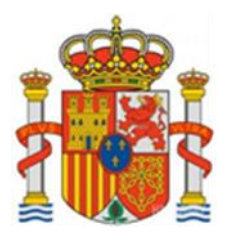

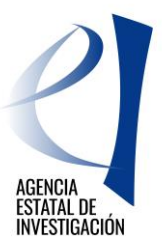

### 2. CREAR UNA SOLICITUD

#### **Requisitos Previos**

La creación y cumplimentación de la solicitud/formulario se llevará a cabo <u>por el Responsable Principal de la actuación</u>. Para poder cumplimentar el formulario es necesario que la persona que vaya a actuar como tal, esté dado de alta en el Registro Unificado de Solicitantes (RUS) como "Investigador". <u>https://sede.micinn.gob.es/rus/</u>

El responsable legal de la entidad solicitante de la ayuda, una vez cumplimentado, validado y enviado el formulario de solicitud por parte del responsable principal de la actuación, debe firmar y registrar electrónicamente la solicitud. Para poder realizar esta firma y registro, el representante legal de la entidad, así como la entidad a la que representa deberán estar dados de alta en el Sistema de Entidades (SISEN). <u>https://sede.micinn.gob.es/AdministracionEntidades/</u>

**IMPORTANTE:** No serán admitidas a trámite aquellas solicitudes que no se firmen y registren electrónicamente por parte del representante legal de la entidad solicitante de la ayuda dentro del plazo legal establecido para ello. **El plazo** de presentación de solicitudes establecido en la convocatoria será único tanto para la cumplimentación del responsable principal de la actuación como para la firma y registro electrónico por parte del representante legal de la entidad solicitante.

### Cómo crear una solicitud

Dentro de la Sede Electrónica del Ministerio de Ciencia, Innovación y Universidades, en la pestaña de "Procedimientos y Servicios Electrónicos, Programa Estatal de Generación de Conocimiento y Fortalecimiento Científico y Tecnológico del Sistema de I+D+i, se deberá elegir la convocatoria en cuestión, y pinchar en la aplicación de presentación de solicitudes habilitada para ello.

https://sede.micinn.gob.es/portal/site/eSede/menuitem.f0e7030b57c21922aff0980c026041a0/?vgnextoid=8 05913a35767b210VgnVCM1000001034e20aRCRD

La pantalla que aparecerá será la siguiente:

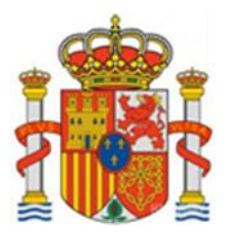

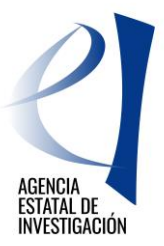

| JROPA REDES Y GESTORES - EUROPA CENTROS TECNOLÓGICOS Español   Catalán   Euskera   Gal                                                                                                    |                                                                                                    |  |
|----------------------------------------------------------------------------------------------------|----------------------------------------------------------------------------------------------------|--|
| Preguntas frecuentes Manual                                                                                                    | Registro Unificado Solicitantes                                                                                        |  |
| ACCESO EUROPA REDES Y GESTORES - EUROPA CENTROS TECNOLÓGICOS                                                                                                    |                                                                                                    |  |
| El objetivo de esta convocatoria es reforzar las estructuras de apoyo a la participación<br>española en iniciativas europeas en ciencia y tecnología, en especial en el Programa<br>Marco de Investigación e Innovación de la Unión Europea para el periodo 2014-2020,<br>Horizonte 2020.                                                                                                    | El acceso a la aplicación puede realizarse<br>con usuario y contraseña de RUS<br>(Registro Unificado de Solicitantes). |  |
| De manera específica, se pretende incrementar la participación de todos los agentes del<br>sistema español en proyectos y programas internacionales, aumentar el retorno<br>económico conseguido por las entidades españolas como consecuencia de una mayor<br>financiación proveniente de la Unión Europea de sus proyectos de I+D+i, aumentar el<br>liderazgo de las entidades españolas en los proyectos de H2020, apoyar el acceso a<br>H2020 de entidades españolas sin experiencia previa y facilitar el cumplimiento de los<br>objetivos de participación establecidos en los planes estratégicos de<br>internacionalización de las entidades beneficiarias. | Nuevo Usuario<br>Recordar Clave<br>Cambiar Clave<br>Acceder Limpiar                                                    |  |
| Recuerde que una vez generada su solicitud definitiva, deberá ser firmada y registrada<br>electrónicamente por su representante legal para que el envío quede completado. El<br>plazo establecido para la presentación de solicitudes es único para la cumplimentación<br>del Responsable Principal y para la firma/registro electrónico del envío del representante<br>legal.                                                                                                    | CIEVE                                                                                                    |  |
| Su representante legal (RL) deberá acceder a la aplicación de "Firmar Solicitud",<br>disponible en nuestra sede del Ministerio de Ciencia Innovación y Universidades, para<br>poder firmar y registrar su solicitud cuando el responsable principal haya generado su<br>documento definitivo.                                                                                                    |                                                                                                    |  |

#### Pantalla nº 1

A dicha aplicación, el responsable principal de la actuación puede acceder de dos maneras diferentes:

- Utilizando el usuario y clave proporcionados por RUS.
- A través de Cl@ve

Una vez dentro, la aplicación de solicitud muestra la pantalla de "Gestión de Solicitudes", con la siguiente información:

- Selección permite al usuario del sistema elegirla solicitud que está creando
- Razón Social Muestra el nombre de la entidad solicitante de la ayuda
- Título hace referencia al nombre de la actuación.
- Referencia código de la actuación
- Estado identifica en qué estado se encuentra la actuación
- Tipo identifica la actuación como individual

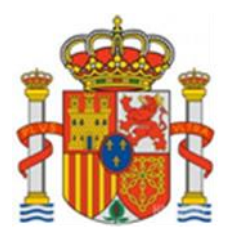

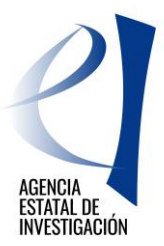

| EUROPA REDES Y GESTORES - EUROPA CENTROS TECNOLÓGICOS | Sal |
|-------------------------------------------------------|-----|
| Gestión de solicitudes                                |     |
| Gestión de solicitudes                                |     |
| Selección Razón social Título Referencia Estado Tipo  |     |
| La búsqueda no produjo resultados                     |     |
| Añadir Seleccionar Eliminar                           |     |

Pantalla nº 2

Desde esta pantalla, además, el solicitante tendrá las opciones de:

- > Añadir: Para crear la nueva solicitud.
- Seleccionar: Permitirá activar la solicitud creada para poder introducir los datos específicos de la actuación, o modificarlos.
- > Eliminar: Permitirá eliminar la solicitud creada.

Para crear una solicitud, se deberá pulsar el botón "Añadir". Aparecerá entonces la Pantalla nº 3:

| EUROPA REDES Y GESTORES - EUROPA CENTROS TECNOLÓGICOS | Salir                              |
|-------------------------------------------------------|------------------------------------|
|                                                       | Último acceso: 25/03/2019 15:47:23 |
|                                                       |                                    |
| Nueva Solicitud                                       |                                    |
| Titulo*                                               |                                    |
|                                                       |                                    |
| Guardar Cancelar                                      |                                    |
|                                                       |                                    |
|                                                       |                                    |
|                                                       |                                    |

Pantalla nº 3

En este apartado se debe indicar el título completo de la actuación, pulsando después el botón "Guardar".

Ahora la solicitud ya está creada pero carece de datos específicos. Para cumplimentar los datos de esta actuación se deberá seleccionar desde la pantalla de "Gestión de Solicitudes" la solicitud concreta y se pulsará el botón "Seleccionar".

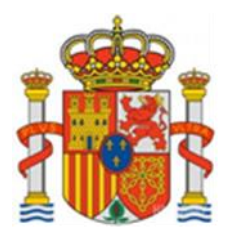

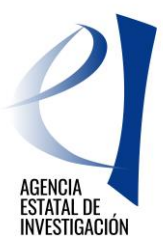

| EUROPA REDES Y GESTORES - EUR | OPA CENTROS TECNOLÓO   | GICOS            |                  |              |                           |
|-------------------------------|------------------------|------------------|------------------|--------------|---------------------------|
|                               |                        |                  |                  |              | Último acceso: 29/03/2019 |
|                               |                        |                  |                  |              |                           |
| Gestión de solicitudes        |                        |                  |                  |              |                           |
| Gestión de solicitud          | les                    |                  |                  |              |                           |
|                               | Selección Razón social | Título           | Referencia       | Estado       |                           |
|                               | PRUEBAS CONVOC         | ATORIAS PRUEBA F | 1 SECT1900X00039 | 8XV0 Abierto |                           |
|                               | Añadir                 | Seleccionar      | Eliminar         |              |                           |
|                               |                        |                  |                  | -            |                           |
|                               |                        |                  |                  |              |                           |
|                               |                        |                  |                  |              |                           |

Pantalla nº 4

La pantalla siguiente muestra, en su menú lateral izquierdo, todos los apartados que se deben cumplimentar una vez pulsado dicho botón. (Pantalla nº 5)

| EUROPA REDES Y GE       | STORES - EUROPA CENTROS TECNOLOGICOS Gestión de Solicitu les   Guía de errores   Burrador del cuestionario   Gene<br>documei to pendiente de registrar   Sal |
|-------------------------|----------------------------------------------------------------------------------------------------|
|                         | Último acceso: 02/04/2019 12:56                                                                                                    |
| Datos Generales de la   |                                                                                                    |
| Solicitud               | Datos Generales de la Solicitud                                                                                                    |
| Solicitante             |                                                                                                    |
| Datos de la actuación   | Titulo*                                                                                                    |
| Actividades             | PRUEBA DEFINITIVA                                                                                                    |
| Desglose de Presupuesto | Título de la actuación en inglés*                                                                                                    |
| Financiación            |                                                                                                    |
| Indicadores             | Descripción*                                                                                                    |
| Añadir documentos       |                                                                                                    |
| Salir                   |                                                                                                    |
|                         |                                                                                                    |
|                         |                                                                                                    |
|                         |                                                                                                    |
|                         |                                                                                                    |
|                         |                                                                                                    |
|                         |                                                                                                    |
|                         | Objetivos*                                                                                                    |
|                         |                                                                                                    |
|                         |                                                                                                    |
|                         |                                                                                                    |
|                         |                                                                                                    |
|                         |                                                                                                    |
|                         |                                                                                                    |
|                         | <i>"</i>                                                                                                    |
|                         |                                                                                                    |
|                         | Cuerdar                                                                                                    |
|                         |                                                                                                    |

Pantalla nº 5

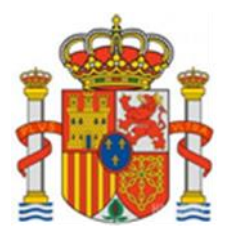

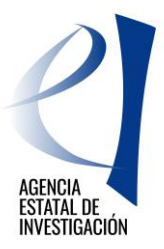

**NOTA:** Los campos señalados con asterisco (\*) son de obligada cumplimentación en todas las pantallas de la aplicación. En cualquier momento se puede consultar la "Guía de Errores" para comprobar las posibles anomalías que existen en la solicitud de ayuda (por ejemplo, campos obligatorios sin rellenar, etc.)

### 2.1 DATOS GENERALES DE LA SOLICITUD

En este apartado (Pantalla nº 5) se indicará los datos generales de la actuación: Título, Título en inglés, Descripción y Objetivos de la misma. Una vez rellenados los campos se debe pulsar el botón "Guardar". El botón de "Validar" indica si la cumplimentación de los datos de esa pantalla es correcta.

### 2.2 SOLICITANTE

#### **Entidad Solicitante**

En este apartado se deberá seleccionar a la entidad que va a solicitar la ayuda. Se deberá pulsar en el botón "Buscar Organismo", y una vez seleccionada la entidad en cuestión, se deberán rellenar datos relativos a su actividad.

| Solicitante         Patica de solicitante         Datos de la actuación         Actividades         Des glose de Presupuesto         Financiación         Indicadores         Añadir documentos         Sair         Para gestiones de entidades el representante legal (RL) podrà acceder a la aplicación "Sistema de Entidader disponible en la sede electrónica, que permite realizar diversas peticiones. Recuerde que es necesario tener o certificado electrónico válido para cualquier petición.                                                                                                    | Datos Generales de la<br>Solicitud                                                   | Entidad solicitante                                                                                                    |
|----------------------------------------------------------------------------------------------------|--------------------------------------------------------------------------------------|----------------------------------------------------------------------------------------------------|
| Entidad solicitante         Datos del responsable<br>principal         Datos de la actuación         Actividades         Desglose de<br>Presupuesto         Financiación         Indicadores         Ahadir documentos         Salir         Baisqueda entre la letra y los digitos que lo componen, ejemplo A12345678         Buscar organismo         Para gestiones de entidades el representante legal (RL) podrà acceder a la aplicación "Sistema de Entidades disponible en la sede electrónica, que permite realizar diversas peticiones. Recuerde que es necesario tener o certificado electrónico válido para cualquier petición. | <u>Solicitante</u>                                                                   |                                                                                                    |
| Datos de la actuación         Actividades         Desglose de presupuesto         Financiación         Indicadores         Añadir documentos         Sair         Para gestiones de entidades el representante legal (RL) podrá acceder a la aplicación "Sistema de Entidades el representante legal (RL) podrá acceder a la aplicación "Sistema de Entidades el certificad o para cualquier peticion.                                                                                                    | <ul> <li>Entidad solicitante</li> <li>Datos del responsable<br/>principal</li> </ul> | Guardar     Validar       Entidad (*)     Buscar organismo                                                                                                    |
| Actividades       Búsqueda organismos         Desglose de presupuesto       Razón social         Financiación       Indicadores         Añadir documentos       Para realizar una búsqueda por C.I.F. deberá incluir el C.I.F. completo, sin guiones ni espacios blancos         Salir       Buscar organismo         Cancelar       Para gestiones de entidades el representante legal (RL) podrá acceder a la aplicación "Sistema de Entidades disponible en la sede electrónica, que permite realizar diversas peticiones. Recuerde que es necesario tener o certificado electrónico vàlido para cualquier petición.                    | Datos de la actuación                                                                |                                                                                                    |
| Desglose de Presupuesto       Razón social       C.I.F.         Financiación       Indicadores       Indicadores         Añadir documentos       Salir       Buscar organismo         Buscar organismo       Cancelar                                                                                                    | Actividades                                                                          | Búsqueda organismos                                                                                                    |
| Financiación         Indicadores         Añadir documentos         Salir         Buscar organismo         Cancelar    Para gestiones de entidades el representante legal (RL) podrà acceder a la aplicación "Sistema de Entidades disponible en la sede electrónica, que permite realizar diversas peticiones. Recuerde que es necesario tener o certificado electrónico vàlido para cualquier petición.                                                                                                    | Desglose de<br>Presupuesto                                                           | Razón social C.I.F.                                                                                                    |
| Indicadores         Añadir documentos         Salir         Buscar organismo         Cancelar         Para gestiones de entidades el representante legal (RL) podrà acceder a la aplicación "Sistema de Entidades disponible en la sede electrónica, que permite realizar diversas peticiones. Recuerde que es necesario tener o certificado electrónico vàlido para cualquier petición.                                                                                                    | Financiación                                                                         |                                                                                                    |
| Añadir documentos sair entre la letra y los dígitos que lo componen, ejemplo A12345678 Buscar organismo Cancelar Para gestiones de entidades el representante legal (RL) podrá acceder a la aplicación "Sistema de Entidades disponible en la sede electrónica, que permite realizar diversas peticiones. Recuerde que es necesario tener o certificado electrónico válido para cualquier petición.                                                                                                    | Indicadores                                                                          | - Para realizar una húsqueda nor CTE, deberá incluir el CTE, completo, sin quiones ni espacios blancos                                                                                                    |
| Salir         Buscar organismo         Cancelar           Para gestiones de entidades el representante legal (RL) podrá acceder a la aplicación "Sistema de Entidade: disponible en la sede electrónica, que permite realizar diversas peticiones. Recuerde que es necesario tener o certificado electrónico válido para cualquier petición.                                                                                                    | Añadir docum entos                                                                   | entre la letra y los dígitos que lo componen, ejemplo A12345678                                                                                                    |
| Código NABS (*)<br>Elija una opción de la lista  CNAE (*):                                                                                                    |                                                                                      | Buscar organismo Cancelar<br>Para gestiones de entidades el representante legal (RL) podrá acceder a la aplicación "Sistema de Entidades",<br>disponible en la sede electrónica, que permite realizar diversas peticiones. Recuerde que es necesario tener un |

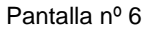

ATENCIÓN: Es importante comprobar los datos existentes en el Sistema de Entidades acerca de la naturaleza jurídica de la entidad solicitante de la ayuda así como los de su representante legal. Si algún dato fuera erróneo, se deberá solicitar su modificación, en la mayor brevedad posible, en el Sistema de Entidades (SISEN). https://sede.micinn.gob.es/AdministracionEntidades/

#### **Datos del Responsable Principal**

Desde esta pantalla se debe implementar la información relativa a la persona que actúa como Responsable Principal de la actuación (su vinculación con la entidad solicitante de la ayuda, su dedicación a la actuación, etc.).

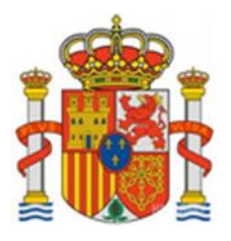

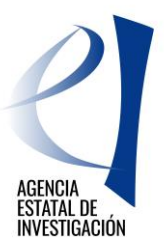

| Datos Generales de la<br>Solicitud                        | Datos del responsable principal                                                                      |  |
|-----------------------------------------------------------|----------------------------------------------------------------------------------------------------|--|
| <u>Solicitante</u>                                        |                                                                                                    |  |
| Entidad solicitante<br>Datos del responsable<br>principal | Guardar Validar<br>Datos personales                                                                  |  |
| Datos de la actuación                                     | Seleccione una configuración de sus datos personales                                                 |  |
| Actividades                                               | Elija una opción de la lista                                                                         |  |
| Desglose de<br>Presupuesto                                | Si desea modificar sus datos personales o añadir una nueva configuración, pinche <mark>aquí</mark> . |  |
| Financiación                                              |                                                                                                    |  |

Pantalla nº 7

### 2.3 DATOS DE LA ACTUACIÓN

En la siguiente pantalla se deberá indicar sí la actuación se enmarca en un área temática de la Agencia Estatal de Investigación (AEI) o no. En caso afirmativo, se desplegarán combos para seleccionar las áreas principales y secundarias de la AEI.

| Datos Generales de la<br>Solicitud | Patos de la actuación                                         |
|------------------------------------|---------------------------------------------------------------|
| Solicitante                        |                                                               |
| Datos de la actuación              | ¿La actuación se enmarca en un área temática de la AEI? (*)   |
| Actividades                        |                                                               |
| Desglose de<br>Presupuesto         | Área temática principal (*)<br>Elija una opción de la lista   |
| Financiación                       | Subárea temática principal (*)                                |
| Indicadores                        | Elija una opción de la lista 🔽                                |
| Añadir docum entos                 | Área temática secundaria                                      |
| Salir                              | Elija una opción de la lista 🗸                                |
|                                    | Subárea temática secundaria<br>Elija una opción de la lista 🔽 |
|                                    | Guardar Validar                                               |
|                                    |                                                               |
|                                    |                                                               |

Pantalla nº 8

### 2.4 ACTIVIDADES

En esta pantalla se describirán las actividades que se realizarán en la actuación, indicando las fechas previstas de ejecución así como el porcentaje que suponen las mismas respecto al presupuesto total de la actuación. La suma de todos estos porcentajes no puede ser superior al 100%. En caso contrario, la aplicación mostrará un error a la hora de generar el documento a registrar.

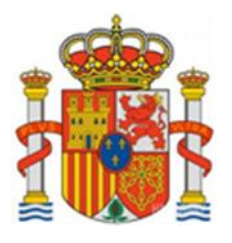

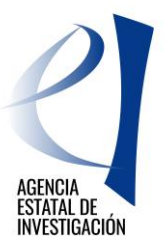

| Datos Generales de la<br>Solicitud |                                                                                                    |
|------------------------------------|----------------------------------------------------------------------------------------------------|
| Solicitante                        | Añadir Actividades                                                                                                    |
| Datos de la actuación              |                                                                                                    |
| Actividades                        | 1 Las actividades que se creen deben estar dentro del período de ejecución de la actuación.                                                                                                    |
| Desglose de Presupuesto            |                                                                                                    |
| Financiación                       | 🚹 Solo se permiten actividades desde el 01/01/2019 hasta el 31/12/2020.                                                                                                    |
| Indicadores                        |                                                                                                    |
| Añadir documentos<br>Salir         | Descripción de la Actividad<br>(máx. 1000 caracteres)<br>(*):                                                                                                    |
|                                    |                                                                                                    |
|                                    | Fecha de Inicio (*):     01/01/2019       Fecha de Finalización (*):     Image: State State S |
|                                    | Porcentaje de la actividad respecto al presupuesto total de la actuación: (*):                                                                                                    |
|                                    | 1 Solo se permiten valores enteros en el campo porcentaje.                                                                                                    |
|                                    | Guardar Cancelar                                                                                                    |
|                                    | Pantalla nº 9                                                                                                    |

### 2.5 DESGLOSE DEL PRESUPUESTO

En este apartado, el solicitante deberá introducir el presupuesto de la actuación. Para rellenar cada concepto presupuestario el usuario dispondrá de tres subapartados en los que se deberá especificar lo siguiente:

- 1<sup>a</sup>.- Tipo de gasto solicitado (por conceptos)
- 2ª.- El presupuesto/coste de cada concepto
- 3<sup>a</sup>.- Un Resumen del presupuesto (por conceptos)

Como último apartado, aparecerá un "Resumen del Presupuesto" en donde se podrá consultar el presupuesto total de la actuación.

Los campos marcados con \* son de cumplimentación obligada. En el caso que haya campos cuyo valor sea cero, habrá que consignarlos como tal.

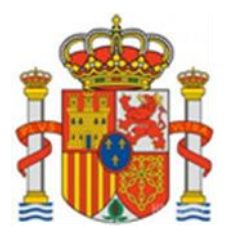

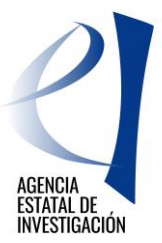

#### Desglose de presupuesto personal. Gastos de Personal

En este apartado se debe consignar los datos del equipo (Titulado Superior o Doctor) que vaya a participar en la actuación. Es obligatorio que la persona que actúa como responsable principal impute horas en el presupuesto (mínimo 800 horas)<sup>(\*)</sup>. Para ello deberá darse de alta en este apartado (desglose de personal). En caso contrario la aplicación mostrará un error y no dejará generar el documento a registrar.

# (\*) Se recuerda la importancia de consignar en este apartado el mismo número de horas que el indicado en el apartado Solicitante (Ver apartado 2.2, sección Solicitante de este Manual)

Se permite la inclusión de dos decimales, utilizando como separador decimal "," para el campo "Coste de personal". El importe total de cada persona será un campo calculado en base al coste de personal y número de horas de dedicación introducidas en este apartado, y se trasladará a la pestaña "Resumen de Presupuesto Personal".

Para añadir los datos de cada miembro del equipo, se debe pinchar en el botón "Añadir", y posteriormente, cumplimentar los datos solicitados en la aplicación.

| Datos Generales de la<br>Solicitud                           |                                                                                  |
|--------------------------------------------------------------|----------------------------------------------------------------------------------|
| Solicitante                                                  |                                                                                  |
| Datos de la actuación                                        | Tipo de personal (*): Elija una opción de la lista ▼                             |
| Actividades                                                  | Subconcepto (*): Elija una opción de la lista 🔻                                  |
| Desglose de Presupuesto                                      | Titulado Superior (*): Elija una opción de la lista 🔻                            |
| <ul> <li>Desglose Presupuesto<br/>Personal</li> </ul>        | Coste de Personal (*): euros/hora                                                |
| Desglose de<br>Personal                                      | 🖪 Recuerde que el responsable principal debe imputar horas como personal propio. |
| Presupuesto Personal                                         |                                                                                  |
| <ul> <li>Resumen de<br/>Presupuesto Personal</li> </ul>      | Guardar Cancelar                                                                 |
| <ul> <li>Desglose Presupuesto<br/>Subcontratación</li> </ul> |                                                                                  |
| Otros Gastos                                                 |                                                                                  |
| <ul> <li>Resumen del Presupuesto</li> </ul>                  |                                                                                  |
| Financiación                                                 |                                                                                  |
| Indicadores                                                  |                                                                                  |
| Añadir documentos                                            |                                                                                  |
| Salir                                                        |                                                                                  |
|                                                              |                                                                                  |

Pantalla nº 10

Si en el subapartado "Tipo de Personal" se elige la opción <u>"Personal Propio"</u>, la aplicación mostrará una serie de preguntas relacionadas con la titulación, vinculación y coste hora de la persona introducida. Además, se deberá incluir una breve reseña curricular para cada una de ellas (máx. 3.500 caracteres por reseña).

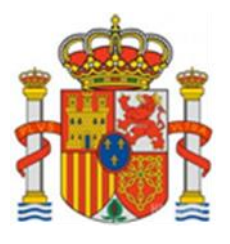

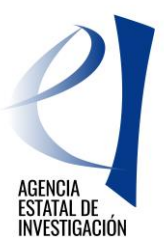

| Datos Generales de la<br>Solicitud                    |                                                                                |  |  |
|-------------------------------------------------------|--------------------------------------------------------------------------------|--|--|
| Solicitante                                           | PERSONAL (titulados superiores)                                                |  |  |
| Datos de la actuación                                 | Tipo de personal (*): Propio 🔻                                                 |  |  |
| Actividades                                           | Nombre Completo (*):                                                           |  |  |
| Desglose de Presupuesto                               | Sexo (*) Elija una opción de la lista 🔻                                        |  |  |
| <ul> <li>Desglose Presupuesto<br/>Personal</li> </ul> | Tipo Documento (*) Elija una opción de la lista ▼                              |  |  |
| > Desglose de                                         | Documento (*)                                                                  |  |  |
| Personal                                              | Vinculación con la Elija una opción de la lista ▼                              |  |  |
| Presupuesto Personal                                  |                                                                                |  |  |
| Resumen de                                            | Subconcepto (*): Elija una opción de la lista 🔻                                |  |  |
| Desglose Presupuesto                                  | Titulado Superior (*): Elija una opción de la lista ▼                          |  |  |
| Subcontratación                                       | Coste de Personal (*): euros/hora                                              |  |  |
| Resumen del Presupuesto                               | Reseña Curricular (*)                                                          |  |  |
| Financiación                                          |                                                                                |  |  |
| Indicadores                                           |                                                                                |  |  |
| Añadir documentos                                     |                                                                                |  |  |
| Salir                                                 |                                                                                |  |  |
|                                                       |                                                                                |  |  |
|                                                       |                                                                                |  |  |
|                                                       |                                                                                |  |  |
|                                                       |                                                                                |  |  |
|                                                       |                                                                                |  |  |
|                                                       |                                                                                |  |  |
|                                                       |                                                                                |  |  |
|                                                       | Recuerde que el responsable principal debe imputar noras como personal propio. |  |  |
|                                                       | Guardar Cancelar                                                               |  |  |

Pantalla nº 11

| Datos Generales de la<br>Solicitud                                                 |                                                    |  |  |  |
|------------------------------------------------------------------------------------|----------------------------------------------------|--|--|--|
| Solicitante                                                                        | Presupuesto Personal                               |  |  |  |
| Datos de la actuación                                                              | Personal*                                          |  |  |  |
| Actividades                                                                        | Elija una opción de la lista 🔻                     |  |  |  |
| Desglose de Presupuesto                                                            | Dedicación (Nº horas)*                             |  |  |  |
| <ul> <li>Desglose Presupuesto<br/>Personal</li> </ul>                              |                                                    |  |  |  |
| > Desglose de Personal                                                             | 🔢 El campo Dedicación sólo admite números enteros. |  |  |  |
| Presupuesto<br>Personal                                                            |                                                    |  |  |  |
| Resumen de<br>Presupuesto Personal                                                 | Guardar Validar                                    |  |  |  |
| <ul> <li>Desglose Presupuesto<br/>Subcontratación</li> <li>Otros Gastos</li> </ul> |                                                    |  |  |  |
| Resumen del Presupuesto                                                            |                                                    |  |  |  |
| Financiación                                                                       |                                                    |  |  |  |
| Indicadores                                                                        |                                                    |  |  |  |
| Añadir documentos                                                                  |                                                    |  |  |  |
| Salir                                                                              |                                                    |  |  |  |

Pantalla nº 12

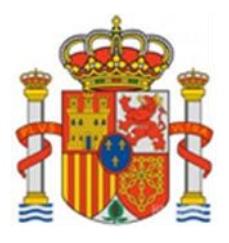

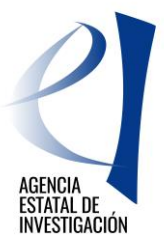

### Desglose de presupuesto Subcontratación

Corresponde al concepto de gasto: "Subcontratación" contemplado en la convocatoria.

| Datos Generales de la<br>Solicitud                                                                      |                                                                                               |                                                                                          |  |
|----------------------------------------------------------------------------------------------------|-----------------------------------------------------------------------------------------------|------------------------------------------------------------------------------------------|--|
| Solicitante                                                                                             | SUBCONTRATACIONES<br>Añadir empresas subcontratadas y servicios contratados para la actuación |                                                                                          |  |
| Datos de la actuación                                                                                   |                                                                                               |                                                                                          |  |
| Actividades                                                                                             |                                                                                               |                                                                                          |  |
| Desglose de Presupuesto                                                                                 |                                                                                               |                                                                                          |  |
| <ul> <li>Desglose Presupuesto<br/>Personal</li> <li>Desglose Presupuesto<br/>Subcontratación</li> </ul> | Si usted desconoce of determinar'.                                                            | el nombre de la empresa a subcontratar indique en el campo 'Empresa o Entidad' el texto: |  |
| > Desglose de                                                                                           | Empresa o Entidad (*)                                                                         |                                                                                          |  |
| Subcontrataciones                                                                                       | CIF                                                                                           |                                                                                          |  |
| Presupuesto de<br>Subcontratacionos                                                                     | Nacionalidad                                                                                  | Elija una opción de la lista 🔹                                                           |  |
| Subcontrataciones                                                                                       | Subconcepto (*) :                                                                             | Elija una opción de la lista 🔻                                                           |  |
| Subcontrataciones                                                                                       | Descripción (*) :                                                                             |                                                                                          |  |
| <ul> <li>Otros Gastos</li> <li>Resumen del Presupuesto</li> </ul>                                       |                                                                                               | Guardar Cancelar                                                                         |  |
| Financiación                                                                                            |                                                                                               |                                                                                          |  |
| Indicadores                                                                                             |                                                                                               |                                                                                          |  |
| Añadir documentos                                                                                       |                                                                                               |                                                                                          |  |
| Salir                                                                                                   |                                                                                               |                                                                                          |  |

Pantalla nº 13

En el caso de desconocer el nombre de la entidad a subcontratar se deberá indicar "A determinar".

#### Desglose de presupuesto. Otros Gastos

Corresponde al concepto de gasto contemplado en la convocatoria tales como:

- Viajes realizados por el personal de la entidad beneficiaria.
- Gastos del Informe de Auditoría.
- Gastos de inscripción a cursos formativos, jornadas, etc.
- Gastos de organización de actividades científico-técnicas, congresos, jornadas sobre Horizonte2020.
- Adquisición de programas y sistemas informáticos.

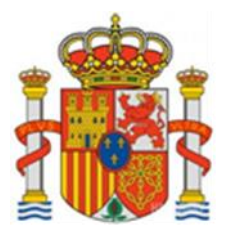

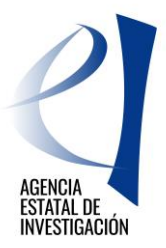

| Datos Generales de la<br>Solicitud                                                                                                    |                                                                                                    |
|----------------------------------------------------------------------------------------------------|----------------------------------------------------------------------------------------------------|
| Solicitante                                                                                                    |                                                                                                    |
| Datos de la actuación                                                                                                    | Añadir Otros Gastos                                                                                                    |
| Actividades                                                                                                    |                                                                                                    |
| Desglose de Presupuesto                                                                                                    | Subconcepto (*) : Elija una opción de la lista                                                                                                    |
| Desglose Presupuesto<br>Personal     Desglose Presupuesto<br>Subcontratación     Otros Gastos     Otros Gastos     Presupuesto Otros<br>Gastos     Resumen de | Descripción (*) :       Elija una opción de la lista         Viajes realizados por personal de la entidad beneficiaria       GASTOS DE INFORME DE AUDITORÍA         Gastos inscripción cursos formación, jornadas, etc.       Gastos de organización, actividades científico-técnicas, congresos, jornadas sobre H2020         Adquisición de programas y sistemas informáticos.       H2020 |
| Gastos                                                                                                    |                                                                                                    |
| <ul> <li>Resumen del Presupuesto</li> </ul>                                                                                                    |                                                                                                    |
| Financiación                                                                                                    |                                                                                                    |
| Indicadores                                                                                                    |                                                                                                    |
| Añadir documentos                                                                                                    |                                                                                                    |
| Salir                                                                                                    |                                                                                                    |

#### Pantalla nº 14

### 2.6 FINANCIACIÓN

En este apartado la entidad deberá indicar <u>la Ayuda que solicita a esta convocatoria</u> para la ejecución de la actuación e informar del resto de ayudas públicas o privadas que la entidad tenga concedidas para <u>la EJECUCIÓN DE</u> <u>LA MISMA ACTUACIÓN</u>.

#### Financiación Pública

- <u>Ayuda solicitada a esta convocatoria</u> en este apartado la aplicación de solicitud no permitirá solicitar una ayuda mayor de 250.000 euros. Es muy IMPORTANTE <u>comprobar la información introducida en este apartado</u> ya que no se podrá conceder ninguna ayuda superior a la solicitada.
- Otra financiación pública nacional en forma de subvención.
- Otra financiación pública procedente de la Unión Europea en forma de subvención.
- Otra financiación pública internacional en forma de subvención.
- Otra financiación pública nacional en forma de préstamo (\*).
- Otra financiación pública procedente de la Unión Europea en forma de préstamo (\*).
- Otra financiación pública internacional en forma de préstamo (\*).
- Otras ayudas solicitadas a este ministerio en forma de subvención.
- Otras ayudas solicitadas a este ministerio en forma de préstamo (\*)

(\*) Se recuerda que la ayuda de estos subapartados se debe consignar en términos de Subvención Bruta Equivalente

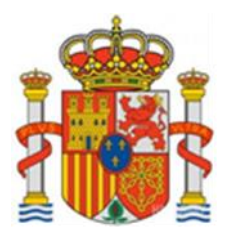

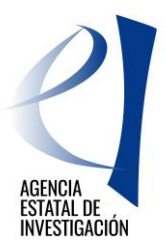

| Datos Generales de la<br>Solicitud                                                                                                    | Financia ián Búblian                                                                                                    |                                                                                 |
|----------------------------------------------------------------------------------------------------|----------------------------------------------------------------------------------------------------|---------------------------------------------------------------------------------|
| Solicitante                                                                                                    |                                                                                                    |                                                                                 |
| Datos de la actuación                                                                                                    | Tipo de financiación*                                                                                                    |                                                                                 |
| Actividades                                                                                                    | Elija una opción de la lista Telija una opción de la lista                                                                                                    | ·                                                                               |
| Desglose de Presupuesto                                                                                                    | Ayudas solicitadas en esta convocatoria<br>Otra financiación pública nacional en forma de subvención                                                                                                    | -                                                                               |
| Financiación                                                                                                    | Otra financiación pública procedente de la Unión Europea en forma de subvención                                                                                                    |                                                                                 |
| <ul> <li>Financiación Pública</li> <li>Financiación Privada</li> <li>Resumen Financiación<br/>Pública</li> <li>Resumen Financiación<br/>Privada</li> <li>Resumen Total<br/>Financiación</li> </ul> | Otra financiación pública internacional en forma de subvención<br>Otra financiación pública nacional en forma de préstamo<br>Otra financiación pública procedente de la Unión Europea en forma de préstamo<br>Otra financiación pública internacional en forma de préstamo<br>Otras ayudas solicitadas a este ministerio en forma de subvención<br>Otras ayudas solicitadas a este ministerio en forma de préstamo | ecimales, siendo la coma (,) su caracter<br>procede, deberá poner el valor "0". |
| Indicadores                                                                                                    | Guardar Validar Cancelar                                                                                                    |                                                                                 |
| Añadir documentos                                                                                                    |                                                                                                    |                                                                                 |
| Salir                                                                                                    |                                                                                                    |                                                                                 |

Pantalla nº 15

### **Financiación Privada**

En este apartado se deberá indicar de qué otras ayudas privadas dispone para la EJECUCIÓN DE LA MISMA ACTUACIÓN.

- Créditos Privados
- Financiación Propia

| Datos Generales de la<br>Solicitud                                                                                                    | Financiación Privada                                                                                                    |
|----------------------------------------------------------------------------------------------------|----------------------------------------------------------------------------------------------------|
| Solicitante                                                                                                    |                                                                                                    |
| Datos de la actuación                                                                                                    | Tipo de financiación*                                                                                                    |
| Actividades                                                                                                    | Créditos Privados                                                                                                    |
| Desglose de<br>Presupuesto                                                                                                    |                                                                                                    |
| Financiación                                                                                                    |                                                                                                    |
| Financiación Pública<br>Financiación Privada<br>Resumen Financiación<br>Pública<br>Resumen Financiación<br>Privada<br>Resumen Total Financiación | <ul> <li>Todas las cantidades están representadas en Euros. Se admiten dos decimales, siendo la coma (,) su caracter separador.</li> <li>Todos los tipos de financiación son de obligatoria cumplimentación. Si no procede, deberá poner el valor "0".</li> </ul> |
| Indicadores                                                                                                    |                                                                                                    |
| Añadir docum entos                                                                                                    |                                                                                                    |
| Salir                                                                                                    |                                                                                                    |

Pantalla nº 16

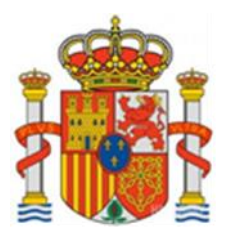

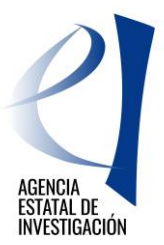

### 2.7 INDICADORES

En este apartado la entidad solicitante de la ayuda debe declarar indicadores relacionados con la actuación. En el caso de indicadores cuyo valor sea cero, habrá que consignarlos como tal. Las celdas sombreadas en gris no se deben cumplimentar.

|       | Indicadores                                                                                                    |              |            |
|-------|----------------------------------------------------------------------------------------------------|--------------|------------|
|       |                                                                                                    | -            |            |
| ación | Indicadorae                                                                                                    | Anualidades  |            |
|       | (CUES TIONARIO)                                                                                                    | 2017 - 2018  | 2019 - 202 |
|       |                                                                                                    | (CONSEGUIDO) | (PREVISTO  |
|       | Cifra comprometida de empresas españolas involucradas en proyectos<br>aprobados y financiados del Programa Marco para el periodo de ejecución de                                                                         |              |            |
|       | la actuación (*)                                                                                                    |              |            |
|       | Cifra comprometida de retornos comunitarios (euros) para su organización<br>en el Programa Marco en el periodo de ejecución de la actuación (euros) (*)                                                                  |              |            |
|       | Nº de empresas españolas involucradas en proyectos aprobados y financiados del<br>Programa Marco durante el periodo 2017-2018 (NOTA: Incluya solamente los proyectos<br>considerados válidos para esta convocatoria) (*) |              |            |
|       | Retornos europeos (euros) para su entidad procedentes del Programa Marco durante el periodo 2017-2018 (NOTA: Incluya solamente los proyectos considerados válidos para esta convocatoria) (*)                            |              |            |
|       | $N^{\rm o}$ de proyectos aprobados y financiados en el Programa Marco durante el periodo 2017-2018 (*)                                                                                                    |              |            |
|       | $N^{\rm o}$ de proyectos aprobados y financiados liderados en el Programa Marco durante el periodo 2017-2018 (*)                                                                                                    |              |            |
|       | № de propuestas al Programa Marco (presentadas en 2017 y 2018; previstas en 2019-<br>2020) (*)                                                                                                    |              |            |
|       | № de propuestas como líderes en el Programa Marco (presentadas en 2017 y 2018;<br>previstas en 2019-2020) (*)                                                                                                    |              |            |
|       | Nº pymes involucradas en los proyectos del Programa Marco (cifra conseguida 2017-<br>2018 y prevista 2019-2020) (*)                                                                                                    |              |            |
|       | № nuevas empresas(<6 años) involucradas en los proyectos del Programa Marco (cifra conseguida 2017-2018 y prevista 2019-2020) (*)                                                                                        |              |            |
|       | Retornos europeos (euros) no procedentes del Programa Marco (cifra conseguida 2017-<br>2018 y prevista 2019-2020) (*)                                                                                                    |              |            |
|       | Retornos (euros) procedentes de otros programas internacionales no europeos (cifra conseguida 2017-2018 y prevista 2019-2020) (*)                                                                                        |              |            |
|       | Nº de acciones de difusión del Programa Marco organizadas dentro de su organización (cifra conseguida 2017-2018, y prevista 2019-2020) (*)                                                                               |              |            |

Pantalla nº 17

### 2.8 AÑADIR DOCUMENTOS

Desde este apartado y con el botón "Añadir" el solicitante anexará la Memoria de la Actuación solicitada en la convocatoria, utilizando la plantilla o modelo publicado en la página web de la Agencia Estatal de Investigación para la presente convocatoria.

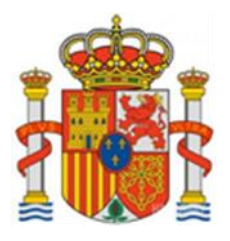

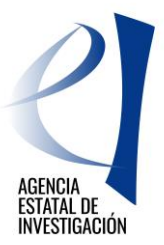

| Datos Generales de la<br>Solicitud | Añadir documentos                                                                 |
|------------------------------------|-----------------------------------------------------------------------------------|
| Solicitante                        |                                                                                   |
| Datos de la actuación              | Sólo se permitirá ficheros con extensión .pdf y con un tamaño menor o igual a 4Mb |
| Actividades                        | Tipo Documento                                                                    |
| Desglose de<br>Presupuesto         | Elija una opción de la lista 🔽                                                    |
| Financiación                       | Guardan                                                                           |
| Indicadores                        |                                                                                   |
| <u>Añadir docum entos</u>          |                                                                                   |
| Salir                              |                                                                                   |

Pantalla nº 18

Tras seleccionar el documento, se deberá de pulsar el botón "Guardar" para no perder los datos aportados o "Cancelar" para la opción contraria.

### 3. PASOS A SEGUIR PARA VALIDAR Y ENVIAR EL FORMULARIO DE SOLICITUD DE AYUDA A LA FIRMA Y REGISTRO ELECTRÓNICO POR PARTE DEL RESPONSABLE LEGAL DE LA ENTIDAD SOLICITANTE DE LA AYUDA

**ATENCIÓN:** Antes de validar y enviar el formulario, se recomienda consultar el borrador (menú lateral superior derecho) y comprobar que los datos introducidos en el mismo son correctos. También conviene guardarse una copia del mismo en el PC antes de su validación y envío a la firma y registro electrónico.

Tras la cumplimentación de todos los datos solicitados en la aplicación de solicitud de ayuda (consultar Guía de Errores para comprobar que todo se ha rellenado correctamente), se debe pinchar la opción "Generar documento pendiente de registrar" y después el botón "Enviar".

| EUROPA REDES Y GE                  | STORES - EUROPA CENTROS TECNOLÓGICOS Gestión de Solicitudes   Guía de errores   Borrador del  <br>cuestionario Generar documento pendiente de registrar   Salir |  |  |
|------------------------------------|----------------------------------------------------------------------------------------------------|--|--|
|                                    | Ůншо ассезо: 01/04/2019 12:29:46                                                                                                    |  |  |
| Datos Generales de la<br>Solicitud | Solicitud Definitiva                                                                                                    |  |  |
| Solicitante                        |                                                                                                    |  |  |
| Datos de la actuación              | Una vez enviada la solicitud definitiva, ya no se podrá realizar ninguna modificación en la misma.                                                              |  |  |
| Actividades                        |                                                                                                    |  |  |
| Desglose de<br>Presupuesto         | Es recomendable generar e imprimir previamente un borrador para verificar que todos los datos introducidos son los correctos y se visualizan correctamente.     |  |  |
| Financiación                       |                                                                                                    |  |  |
| Indicadores                        | Enviar Cancelar                                                                                                    |  |  |
| Añadir docum entos                 |                                                                                                    |  |  |
| Salir                              |                                                                                                    |  |  |

Una vez realizados estos pasos, el formulario de solicitud tendrá que ser firmado por el representante legal de la entidad solicitante de la ayuda (ver apartado 4 de este manual).

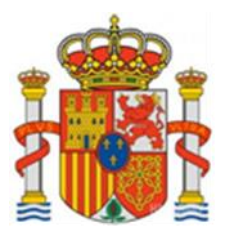

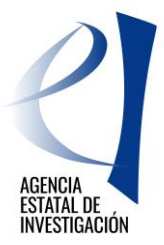

A partir de este momento, la solicitud ha pasado de estar en el estado de "Abierta" a "Pendiente Firma y Registro" (ver página 1 de este documento) por lo que ya no será posible modificar ningún dato en la misma. No obstante, y siempre y cuando la solicitud no haya sido ni firmada ni registrada electrónicamente por el representante legal de la entidad solicitante de la ayuda, existe la posibilidad de solicitar al órgano instructor de la convocatoria la devolución del formulario de solicitud al estado de "Abierta".

Para solicitar este "desbloqueo de solicitud" se debe enviar un e-mail a la siguiente dirección de correo: ryg.cctt.solicitud@aei.gob.es

### 4. FIRMA Y REGISTRO ELECTRÓNICO DE LA SOLICITUD DE AYUDA POR PARTE DEL REPRESENTANTE LEGAL DE LA ENTIDAD SOLICITANTE DE LA AYUDA

Una vez que el responsable principal de la actuación haya generado y enviado el formulario de solicitud, el representante legal de la entidad solicitante de la ayuda tendrá que firmar y registrarlo a través de la plataforma "Firma Electrónica", accesible en la Sede Electrónica del Ministerio de Ciencia, Innovación y Universidades <u>https://sede.micinn.gob.es/firmarsolicitud/.</u>

| FIRMA ELECTRÓNIC | A Español   Catalán   Euskera   Gale                                                                                                    | jo |
|------------------|----------------------------------------------------------------------------------------------------|----|
| Acceso           |                                                                                                    |    |
|                  | Acceso                                                                                                    |    |
|                  | El acceso a "Firma y Registro Electrónico" del Ministerio de Ciencia, Innovación y Universidades puede<br>hacerlo mediante una de las tres vías siguientes:                                                                                                    |    |
|                  | <ul> <li>&gt; Usuario y contraseña del sistema de Sistema Unificado de Solicitantes (RUS).</li> <li>&gt; Certificado digital válido admitido por la plataforma @Firma del Ministerio de Funciones Públicas.</li> <li>&gt; Cl@ve: Plataforma de identificación y autentificación del Ministerio de Funciones Públicas.</li> </ul>                                                                             |    |
|                  | Procedimiento electrónico de firma:                                                                                                    |    |
|                  | <ul> <li>Para realizar el proceso de firma, deberá tener instalado el componente de Autofirma que se puede obtener de la página de descargas de Autofirma y siga las instrucciones que se explican en la Guía de firma.</li> <li>Una vez acceda con su usario y contraseña, dispondrá de un sistema que le permitirá realizar una prueba de firma para comprobar si su configuración es correcta.</li> </ul> |    |
|                  | Introduzca su usuario y contraseña:                                                                                                    |    |
|                  | Usuario:                                                                                                    |    |
|                  | Contraseña:                                                                                                    |    |
|                  | Acceder Limpiar                                                                                                    |    |
|                  | Haga clic aquí para acceder a la aplicación mediante su certificado digital                                                                                                    |    |
|                  | Acceda a través de Cl@ve                                                                                                    |    |
|                  | CI@ve                                                                                                    |    |

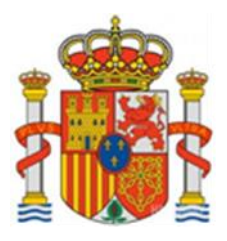

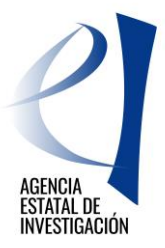

Para acceder a dicha aplicación el representante legal de la entidad podrá utilizar su usuario y clave de RUS o entrar a través del sistema Cl@ve.

Una vez que esté dentro de la plataforma de firma electrónica, deberá buscar y seleccionar la solicitud a firmar, y pinchará en el botón "Iniciar proceso de firma".

| Búsqueda de re<br>Referencia<br>Subprograma                                                                                                    | egistros  | s de documentacio        | <u>ón</u>                   | <b>&gt;</b>       |             |  |  |
|----------------------------------------------------------------------------------------------------|-----------|--------------------------|-----------------------------|-------------------|-------------|--|--|
| Año                                                                                                    |           | 2019 💙                   |                             |                   |             |  |  |
| Estado del regis                                                                                                    | tro       | Todas 💙                  |                             |                   |             |  |  |
| <ul> <li>INFORMACION: El filtro por defecto muestra las peticiones del ano en curso. Tiene la opción de utilizar los filtros para cambiar el año y el estado del registro. Recuerde que en los procesos de registro de justificaciones el Año es el que corresponde a la fecha de inicio del plazo asignado para la presentación de la justificación correspondiente.</li> <li>Buscar</li> <li>Listado de Registros de documentación</li> </ul> |           |                          |                             |                   |             |  |  |
|                                                                                                    | Seleccion | Referencia               | Descripcion                 | recha de Registro |             |  |  |
|                                                                                                    | ۲         | SECT1900X000399XV0       | PRUEBA REDES Y GESTORES CCC |                   |             |  |  |
|                                                                                                    | 0         | SECT1900X000405XV0       | PRUEBAS 1-F                 | 03/04/2019        |             |  |  |
| Iniciar proceso de                                                                                                    | firma     | Justificante de registro | Información del Registro    | Ver documentos    | Desbloquear |  |  |

En la siguiente pantalla se debe firmar la solicitud pinchando el botón "Firmar y Registrar". Antes se deberá haber indicado que "SI" se ha revisado el documento a firmar y que es correcto.

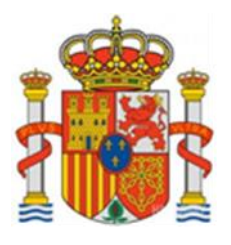

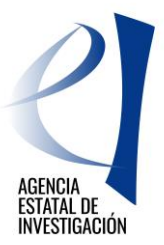

| FIRMA ELECTRÓNIC                                                | A Salir    Guía de firma  <br>Último Acceso: Es su primer acceso                                                                                                    |  |  |  |  |  |
|-----------------------------------------------------------------|----------------------------------------------------------------------------------------------------|--|--|--|--|--|
| Inicio<br>Registro                                              | Registro > Documentos                                                                                                    |  |  |  |  |  |
| Documentos Entidad en<br>Convocatoria<br>Realizar test de firma | Procedimiento de firma y registro                                                                                                    |  |  |  |  |  |
|                                                                 | autofirm Guía firma [                                                                                                    |  |  |  |  |  |
|                                                                 | Revise la documentación que va a firmar y/o registrar y siga las instrucciones que le aparecen en pantalla, rellene los cuestionarios antes de realizar la operación de firma y registro si procede.                                                                                                    |  |  |  |  |  |
|                                                                 | <ul> <li>El procedimiento de firma se realizará en la pantalla correspondiente cuando pulse sobre el botón "Firmar", asegúrese<br/>de haber instalado el software necesario de Autofirma y de seguir el manual correspondiente.</li> </ul>                                                                                                    |  |  |  |  |  |
|                                                                 | Recuerde que en el menú lateral tiene acceso al "Test de firma" que le permitirá comprobar la configuración de su<br>equipo.                                                                                                    |  |  |  |  |  |
|                                                                 | Para mostrar/ocultar la ayuda sobre esta pantalla, haga clic aquí 👔 AYUDA                                                                                                    |  |  |  |  |  |
|                                                                 | Revisión de documentación a firmar                                                                                                    |  |  |  |  |  |
|                                                                 | Declaro que he visualizado todos los documentos que voy a firmar, y que son correctos. Conforme: SI 🔿 NO 🔾                                                                                                    |  |  |  |  |  |
|                                                                 | Documentos                                                                                                    |  |  |  |  |  |
|                                                                 | Selección     Documento     Usuario Firma     Fecha de firma       Image: Comparise product of the second second secon |  |  |  |  |  |
|                                                                 | Volver Visualizar Firmar y registrar Ver Justificante Firma                                                                                                    |  |  |  |  |  |

Tras iniciar este proceso, en la siguiente pantalla se debe indicar si el usuario autoriza o no a la Administración a consultar los certificados relativos a la Seguridad Social y las obligaciones tributarias de la entidad, y se debe pinchar en el botón "Firmar".

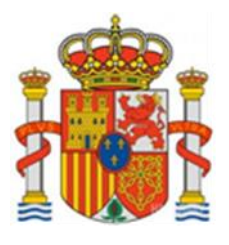

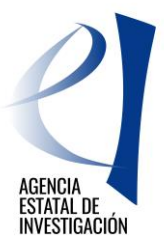

| FIRMA ELECTRÓNIC                      | A Salir    Guia de firm                                                                                                    |
|---------------------------------------|----------------------------------------------------------------------------------------------------|
| Inicio                                | Registro > Documentos > Firmar                                                                                                    |
| Registro                              | Firma Electrónica                                                                                                    |
| Documentos Entidad en<br>Convocatoria |                                                                                                    |
| Realizar test de firma                | Para mostrar/ocultar la ayuda sobre esta pantalla, haga clic aquí 💠 📪 🗛 🛛 🖓                                                                          |
|                                       | Ver los certificados electrónicos reconocidos por @Firma admitidos por la sede electrónica del Ministerio de<br>Economía, Industria y Competitividad |
|                                       | Nombre del documento que se pretende firmar                                                                                                    |
|                                       | conformidad EMPRESA PRUEBA RETOS.pdf Visualizar                                                                                                    |
|                                       | Huella digital del documento                                                                                                    |
|                                       | 484da82a486ae5d89f27101500049b0b                                                                                                    |
|                                       | Información opcional de autorizaciones para la entidad:                                                                                              |
|                                       | EMPRESA PRUEBA RETOS                                                                                                    |
|                                       | El usuario AUTORIZA la obtención de certificado relativo al cumplimiento de obligaciones con la Seguridad Social. *                                  |
|                                       | Elija una opción de la lista                                                                                                    |
|                                       | El usuario AUTORIZA la obtención de cortificado relativo al cumplimiento de obligaciones tributarias. *                                              |
|                                       | Elija una opción de la lista V                                                                                                    |
|                                       |                                                                                                    |
|                                       | Volver                                                                                                    |
|                                       | VUIVEI                                                                                                    |

7.- Una vez firmada, para finalizar con el registro, se debe pinchar en el botón "Guardar firma y registrar".

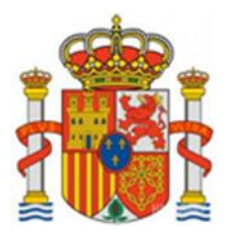

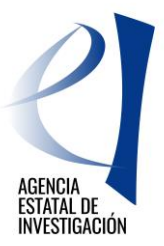

| FIRMA ELECTRÓNICA                     |                                                                                                    | Salir |
|---------------------------------------|----------------------------------------------------------------------------------------------------|-------|
| Registro                              |                                                                                                    |       |
| Documentos Entidad en<br>Convocatoria | Firma Electrónica                                                                                                    |       |
|                                       | Para mostrar/ocultar la ayuda sobre esta pantalla, haga clic aquí 💠                                                                                                    |       |
|                                       | Ver los certificados electrónicos reconocidos por @Firma admitidos por la sede electrónica del Ministerio de Economía y Competitividad                                                                                                |       |
|                                       | ADVERTENCIA USUARIOS FIREFOX: Existen problemas de compatibilidad de Firefox 9 con el sistema @Firma, por<br>lo que se recomienda el uso de versiones anteriores de Firefox o de navegadores alternativos como Chrome o<br>IExplorer. | -     |
|                                       | Instrucciones: Haga click en "Firmar" para firmar digitalmente el documento elegido en la pantalla anterior. Una vez efectuada la<br>firma, se habilitará el botón para guardar el documento firmado.                                 |       |
|                                       | Nombre del documento que se pretende firmar                                                                                                    |       |
|                                       | Huella digital del documento                                                                                                    |       |
|                                       | Información opcional de autorizaciones para la entidad:                                                                                                    |       |
|                                       | El usuario AUTORIZA la obtención de certificado relativo al cumplimiento de obligaciones con la Seguridad Social. *                                                                                                    |       |
|                                       | El usuario AUTORIZA la obtención de certificado relativo al cumplimiento de obligaciones tributarias. *                                                                                                    |       |
| (                                     | Al baeer click en Guardar se comprobará que ha firmado correctamente con el certificado del usuario correspondiente al<br>documento de identidad<br>Guardar firma y registrar                                                         |       |
|                                       |                                                                                                    |       |

A partir de este momento, la solicitud ya está registrada electrónicamente. En la aplicación de solicitud el estado en el que aparecerá la solicitud será la de "Registrada y Cerrada".